## Clinic Interview Room Technology Self-Service Instructions:

## Cloud Recording to Zoom:

- Turn on TV Monitor with Remote.
- Remove cover on camera.
- Sign into the desktop with your UMB (University of Maryland, Baltimore) ID username and password.
- Sign into Zoom using "Single Sign On" (SSO) with your UMB-ID, Password and Two-Factor Authentication.
- Start a Zoom session.
- Click on the "Security" button and lock your Zoom session.
- Click the "Record" button on Zoom and choose "Cloud Recording" if prompted.
- Once the Zoom session has ended, you will receive an email from Zoom with a link to share your content with others. Please note: the recording may take a few hours to process.

## Zoom Video Conferencing:

- Turn on TV Monitor with Remote.
- Remove cover on camera.
- Sign into Zoom "Single Sign On" (SSO) with your UMB-ID, Password and Two-Factor Authentication.
- Start the Zoom session you have previously scheduled or start a new Zoom session.
- If you need to send a Zoom invite, click on the Green Shield with a check mark icon, copy the invite link and email it to any participants.

## Please log off or restart the computer and turn off the TV monitor when you are finished.